# 2024 桃園市専區 Learning English is So Cool 報名&作答注意事項

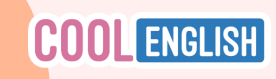

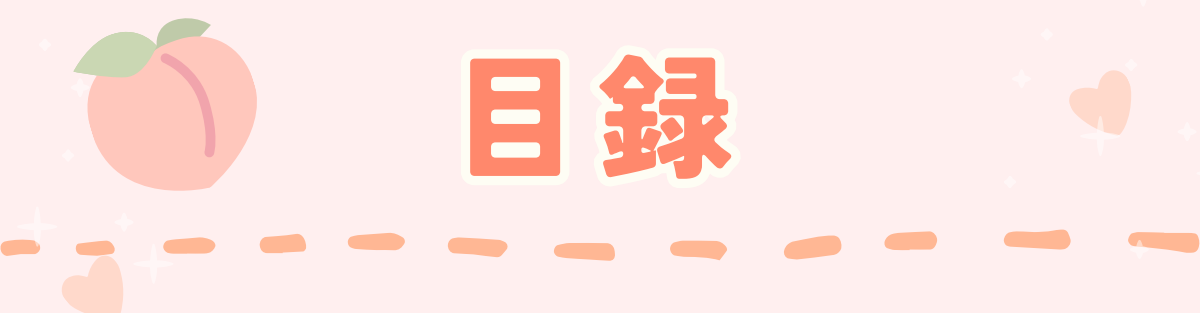

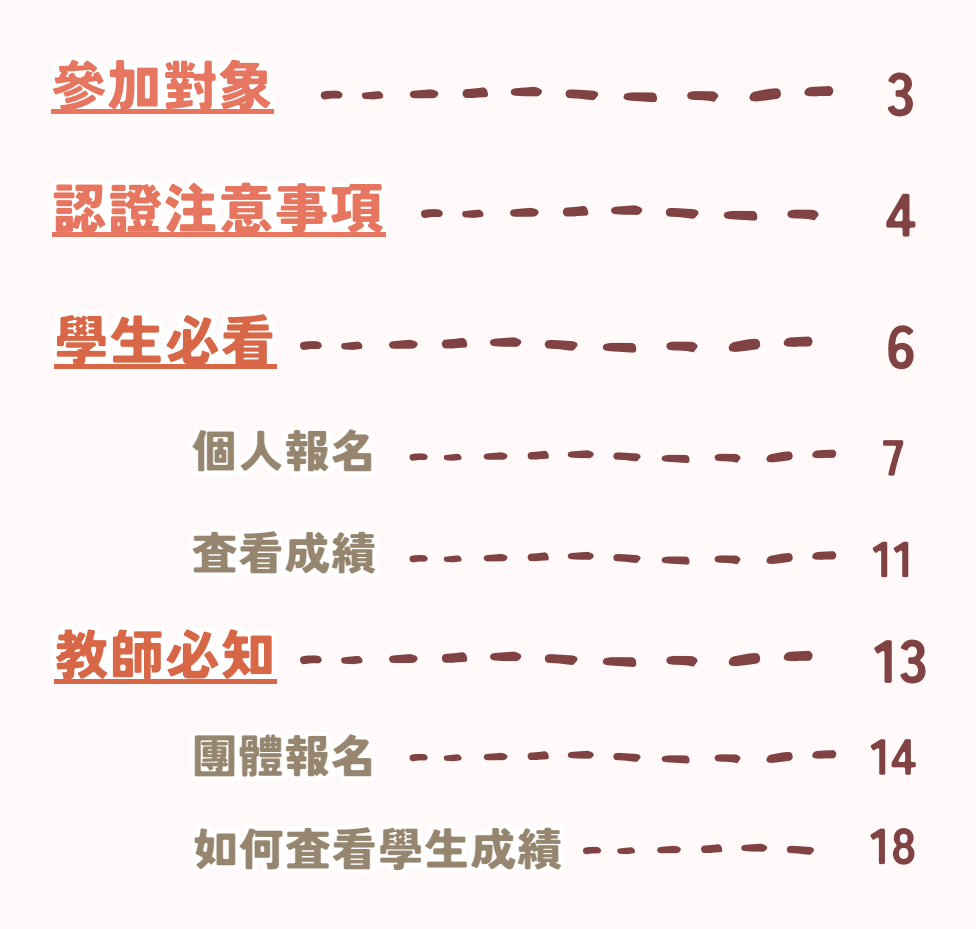

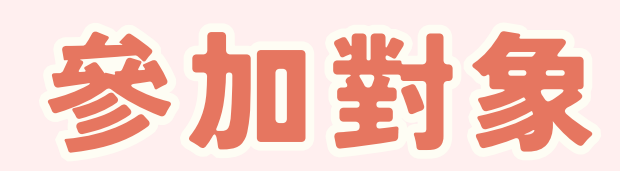

# 就讀桃園市3-6年級學生

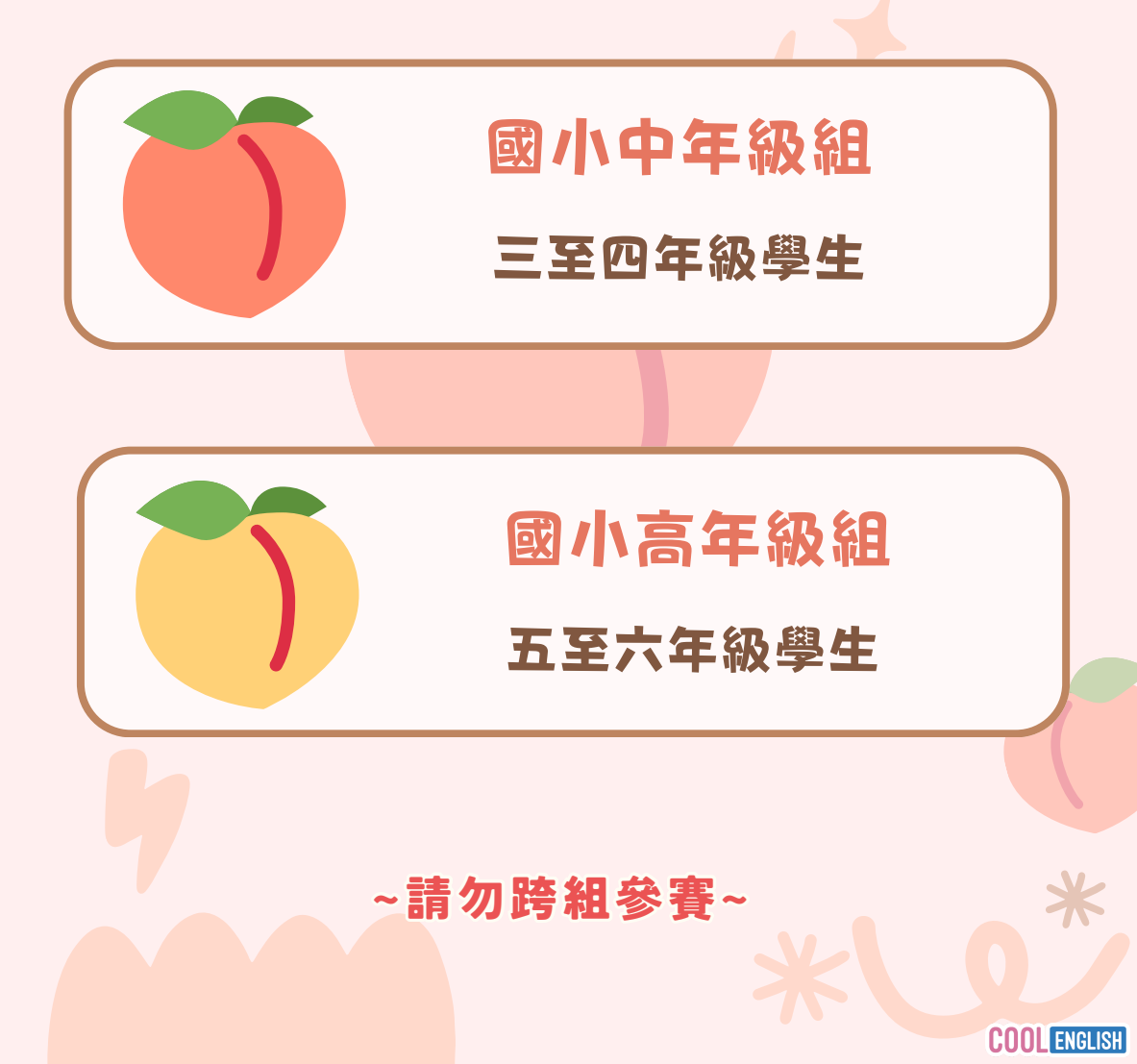

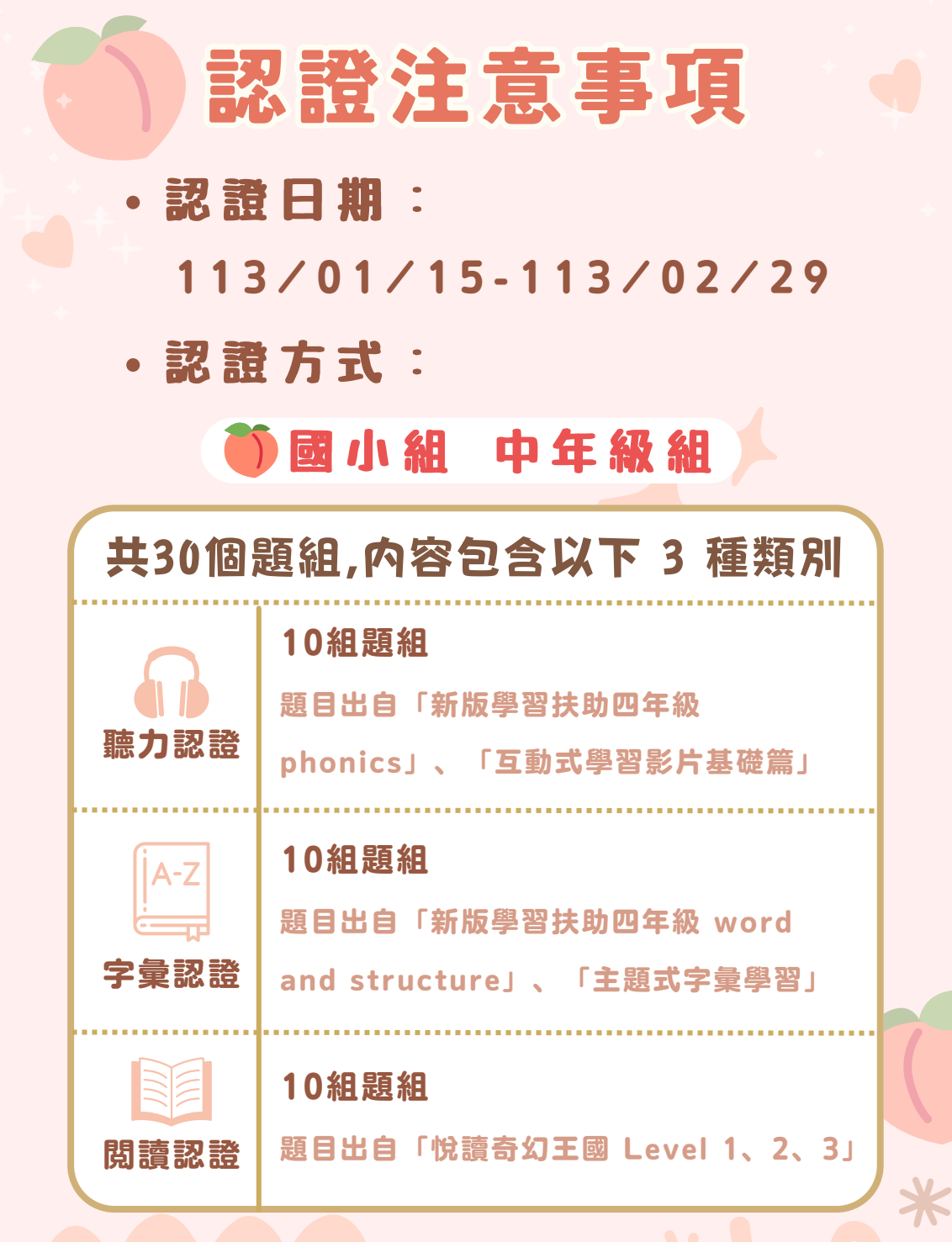

完成以上30組題組且作答平均分數達80分即為通過

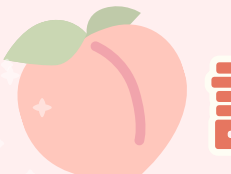

# 認證注意事項

## \iint 國小組 高年級組

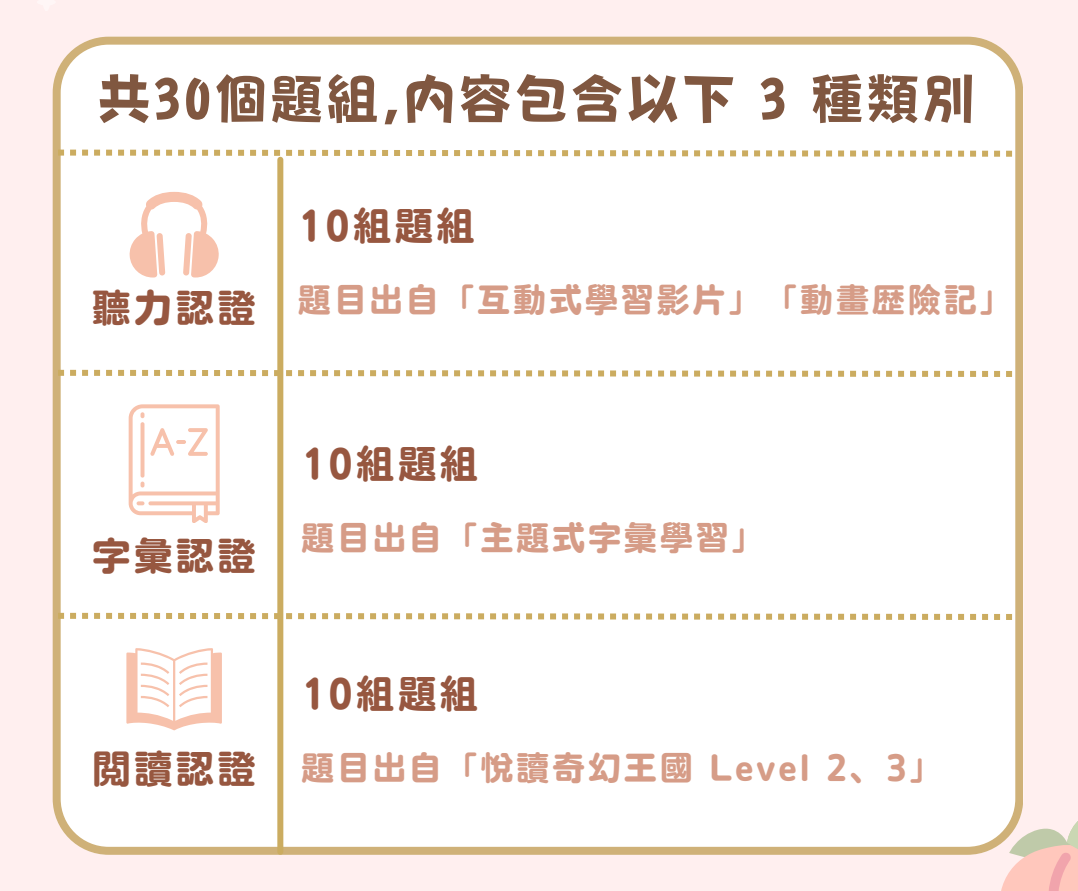

#### 完成以上30組題組且作答平均分數達80分即為通過

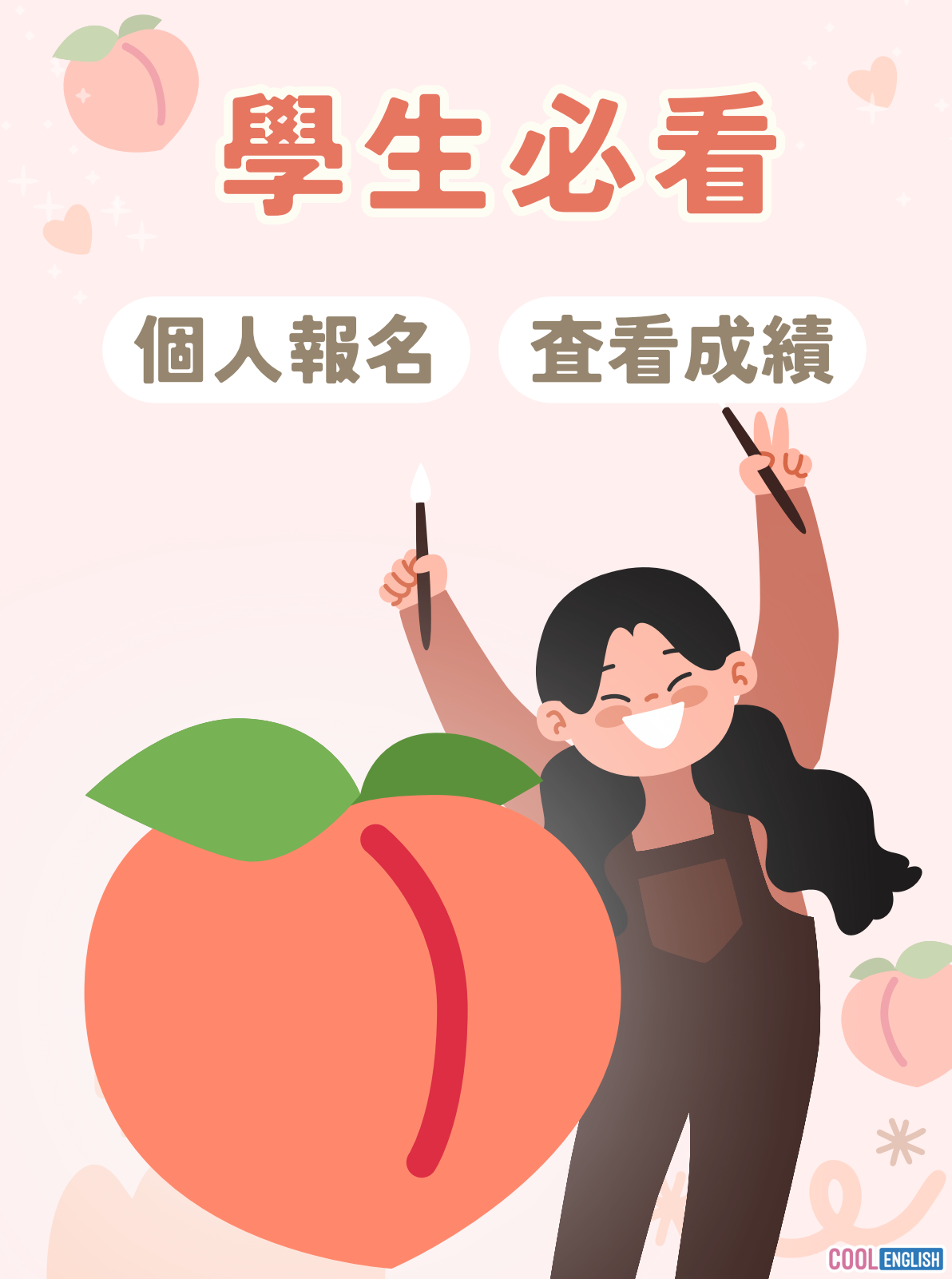

|       | 個人報名                                                                                   |                        |
|-------|----------------------------------------------------------------------------------------|------------------------|
|       | 登入Cool English平台                                                                       |                        |
|       | COOL ENGLISH                                                                           |                        |
|       | 登入                                                                                     |                        |
|       | (f G ♀ ← 快 速 5                                                                         | Έλ                     |
|       |                                                                                        | ook、Google、<br>(含縣市帳號) |
| 一般登入→ | * 帳號<br>詞輸入帳號                                                                          |                        |
|       | · 密碼                                                                                   |                        |
|       | □ 記住帳號 <u>忘記密碼</u>                                                                     |                        |
|       | 登入                                                                                     |                        |
|       | 登入汕 成组则准入比赛事页                                                                          |                        |
|       | 立入彼,似他们进入几度寻应                                                                          |                        |
| 課程專區∨ | ✔ 比賽專區✔ 協助中心✔ 我的班級 Q 🗘 🔍 0                                                             | 15 測試帳號 🗸              |
|       | 國小區國中區 普高區 技                                                                           | 高區                     |
|       | (國小中年級) Learning English (國小高年級) Learning English<br>is So Cool_桃園市專區 is So Cool_桃園市專區 |                        |
|       |                                                                                        | *                      |
|       | 點我查看最高分名單                                                                              |                        |
|       |                                                                                        | COOLENGLIS             |

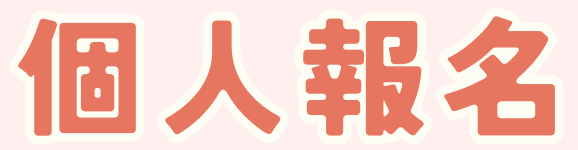

## 詳閱認證規則後,點選「開始報名」。

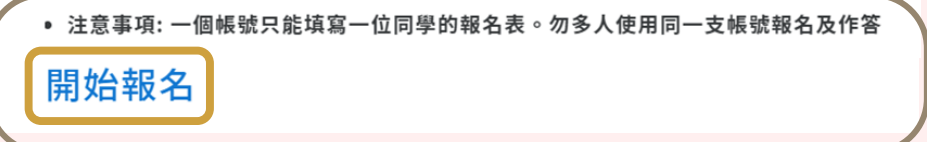

## 填寫報名資料

| 真實姓名 <sup>*</sup> | <sup>請輸入真實姓名</sup> ← 務必確認填寫正確真實姓名 |
|-------------------|-----------------------------------|
| 註冊的電子信箱*          | (系統自動帶入該帳戸的電子郵件)                  |

▼下拉式選單

#### 學校資訊

※若未找到學校名稱,請選擇「其他」選項後再做填寫

請選擇縣市

請選擇學制

請選擇公立或私立

請選擇學校名稱

大部分學校皆在選單中,請耐心查看! 若自行填入可能會導致資料不全,而失去資格

# 個人報名

| 學校地址        | 系統自動帶入           |                                         |
|-------------|------------------|-----------------------------------------|
| 學校型態        | 系統自動帶入           |                                         |
| 就讀年級*       | 請選擇年級            | ~                                       |
| 班別* ※限以中文填寫 | 例:二班,尚未分班請填寫「未知」 | 務必以中文填寫                                 |
| 聯絡電子信箱*     | 請輸入聯絡電子信箱        | <u>- エルエー地</u><br>正確:三班/乙班<br>錯誤:2忠/乙/5 |
|             |                  |                                         |

# 確認填寫方便連絡的信箱,若連絡不到得獎者,將取消得獎資格。

#### 請詳細閱讀以下說明並勾選同意

#### ※請詳細閱讀以下說明並勾選同意

#### ※資料填寫有誤將取消得獎資格,請再次確認資料是否正確

✓ 我同意不能使用雙重帳號報名作答或跨組參賽,若違反規定視為取消參賽資格
✓ 我同意 賽後若未錄取至最高分名單,須於複查期內提出疑義,逾期團隊將不受理

- ☑ 我同意 賽後須於複查期內確認學生得獎資料正確性,逾期視為取消得獎資格
- ✓ 我已詳閱並同意參賽規則及期程

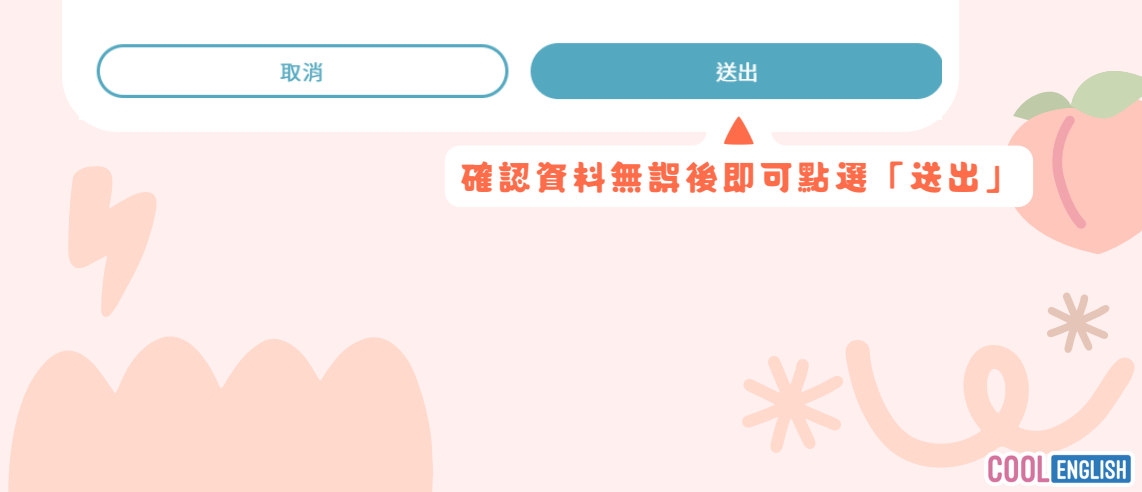

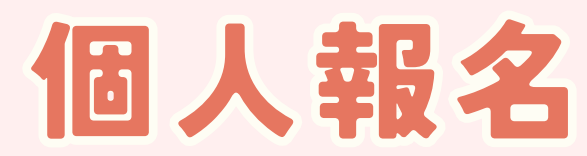

#### Learning English is So Cool\_2024桃園市專區 -預覽報名資料

#### ※ 尚未報名完成,請確認以下資料並按下「確認送出」以完成報名

| + m M 表 7 存 统, wy assinu () g m sil so m |       |     |    |    |            |   |   |   |    |    |     |
|------------------------------------------|-------|-----|----|----|------------|---|---|---|----|----|-----|
| 生世的电子信相: xxzrainy@gmail.com              |       |     |    |    |            |   |   |   |    |    |     |
| 學校資訊                                     |       | 資料  | 填寫 | 錯  | <b>詳 装</b> | 取 | 消 | 參 | 賽  | 資  | \$, |
| 学校名稱:國立臺灣師範大學附屬高級中學附該                    | 设國中部  | 請   | 再次 | 確  | 認省         | 1 | 是 | 否 | 填  | 寫」 | Εł  |
| 學校地址: [106]臺北市大安區和安里信義路3                 | 段143號 |     |    |    |            |   |   |   |    |    |     |
| <b>学校型態:</b> 一般                          |       |     |    |    |            |   |   |   |    |    |     |
| <b>试讀年級:</b> 七年級                         |       |     |    |    |            |   |   |   |    |    |     |
| <b>在別:</b> 測試用                           |       |     |    |    |            |   |   |   |    |    |     |
| 編集子信箱: 123@gmail.                        | 資料    | 無誤後 | 自己 | 「點 | 選          | 確 | 認 | 送 | Ш. |    |     |
|                                          |       |     | _  | -  |            |   |   |   |    |    |     |
|                                          |       |     | •  |    |            |   |   |   |    |    |     |

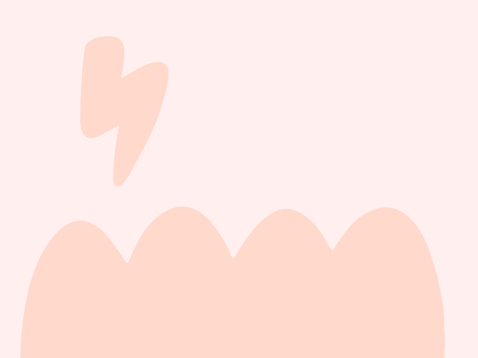

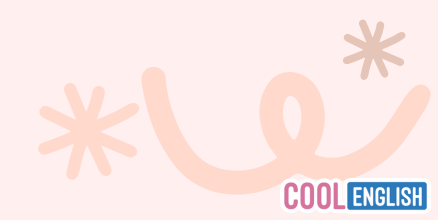

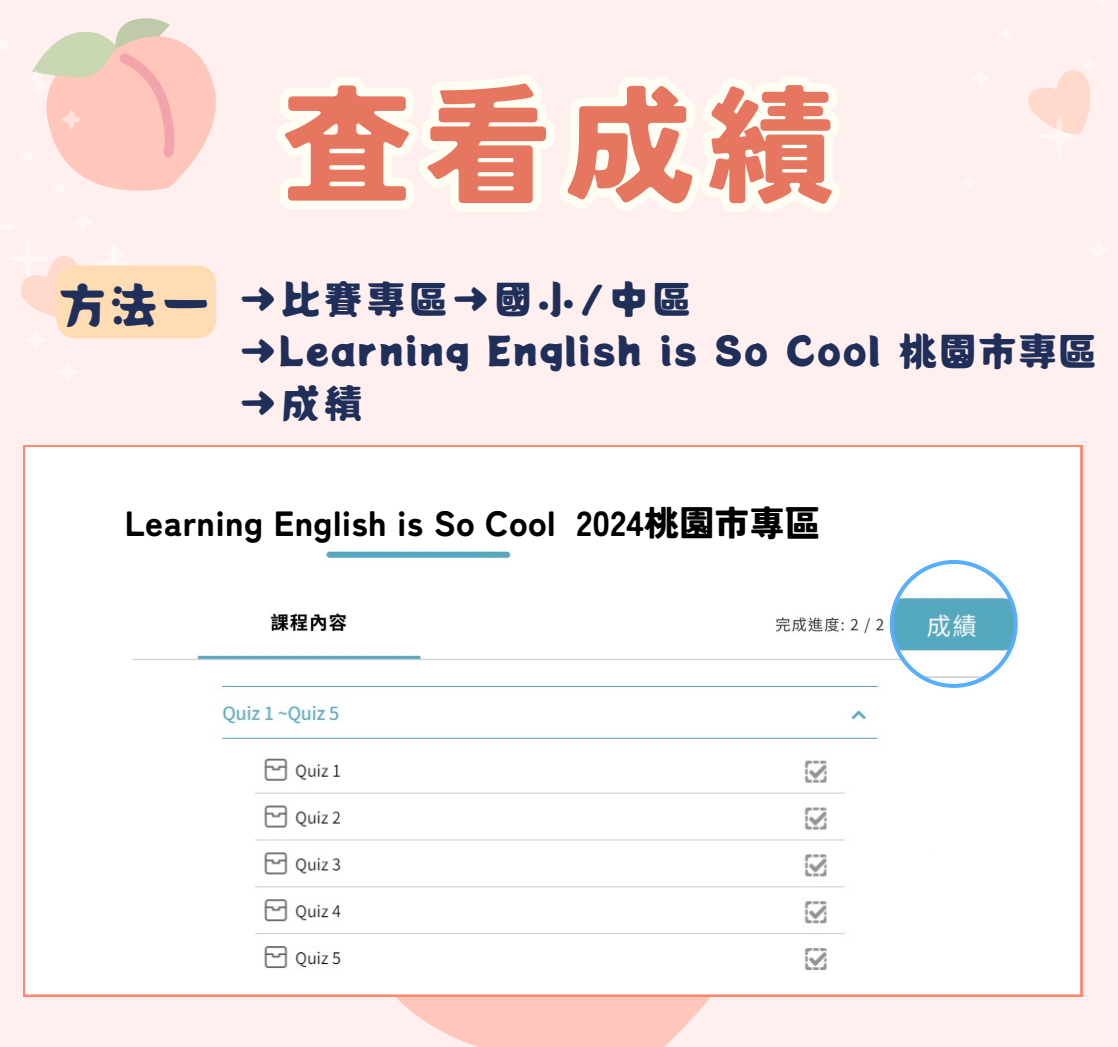

## 成績瀏覽畫面

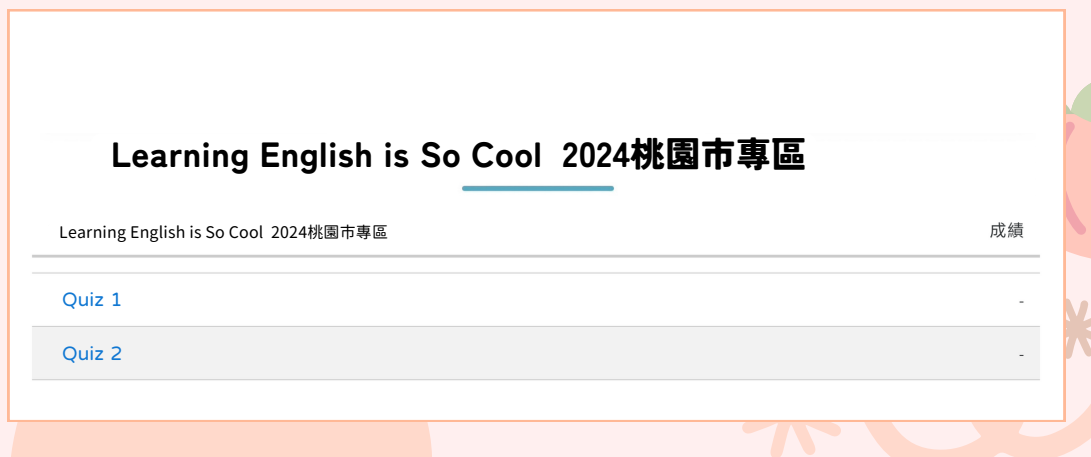

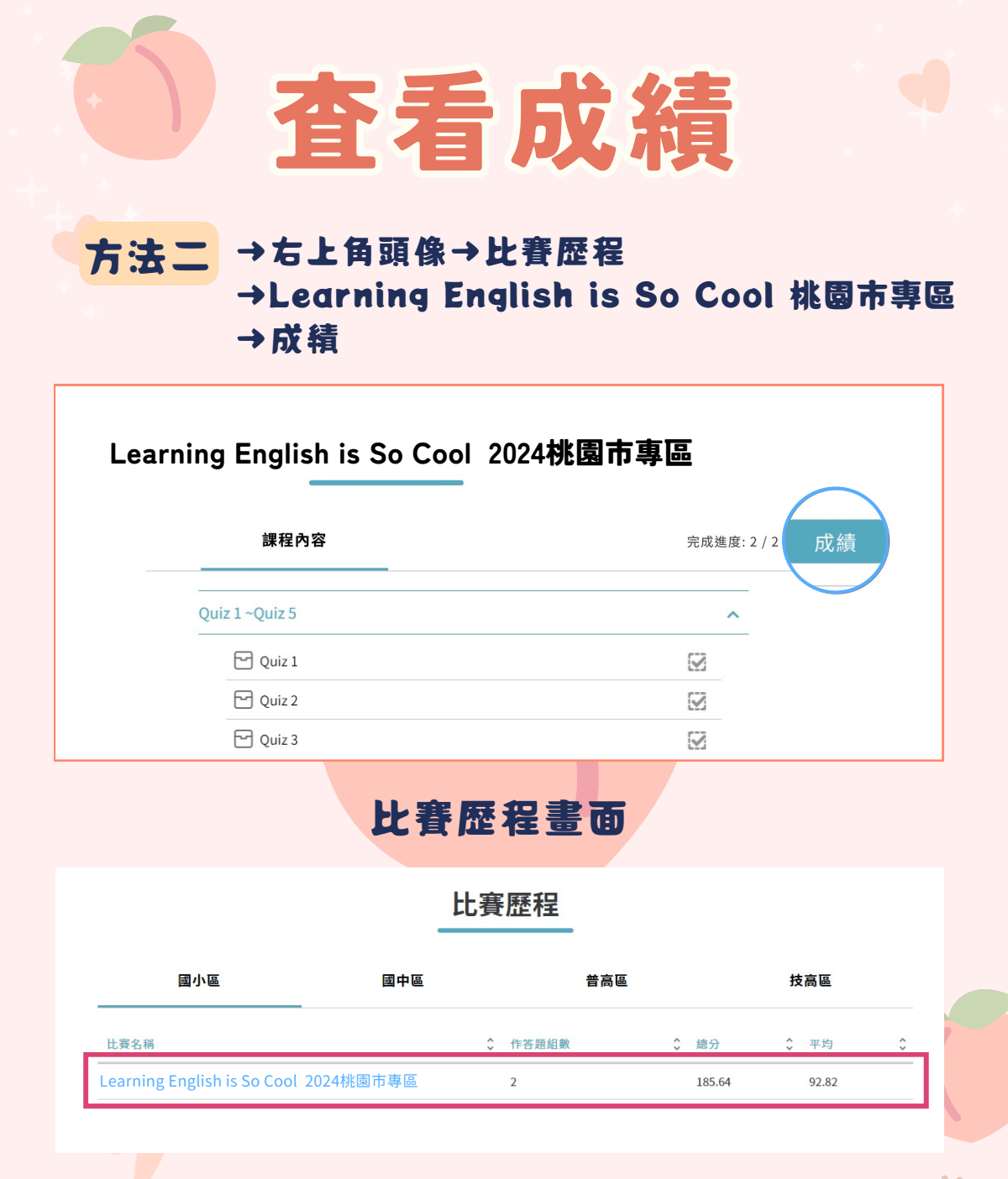

# 於比賽歷程中,可查看

作答題組數 & 總分 & 平均成績

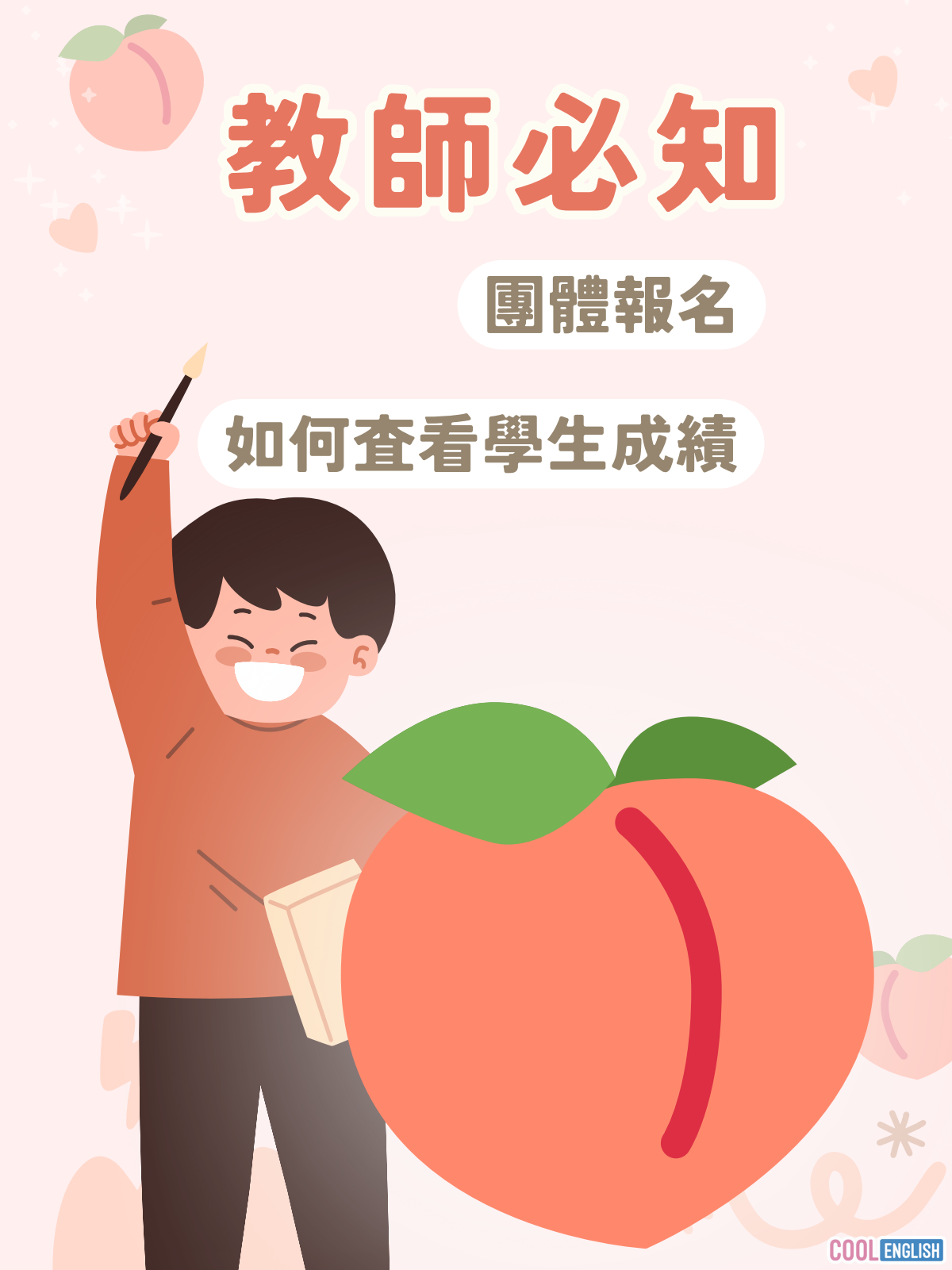

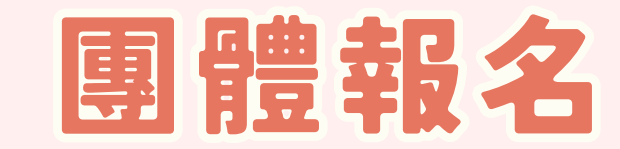

#### 首先進入「班級管理」

#### 班級管理

|       |          |    | 選擇要  | 團體報名的班     | 級後,點選     | <sup>€</sup> 建立班級<br>「團體報名」 |
|-------|----------|----|------|------------|-----------|-----------------------------|
| 班級代碼  | 班級名稱     | 人數 | 成員管理 | 學習管理       |           | 刪除                          |
| 11046 | 三年二班     | 8  | 管理班級 | 課程管理  學習歷程 | 團體報名 比賽紀錄 | ₫ 刪除                        |
| 14326 | 20210119 | 2  | 管理班級 | 課程管理  學習歷程 | 團體報名 比賽紀錄 | ◎ 刪除                        |
| 15647 | 0420     | 1  | 管理班級 | 課程管理  學習歷程 | 團體報名 比賽紀錄 | ₫ 刪除                        |

#### 選擇報名比賽

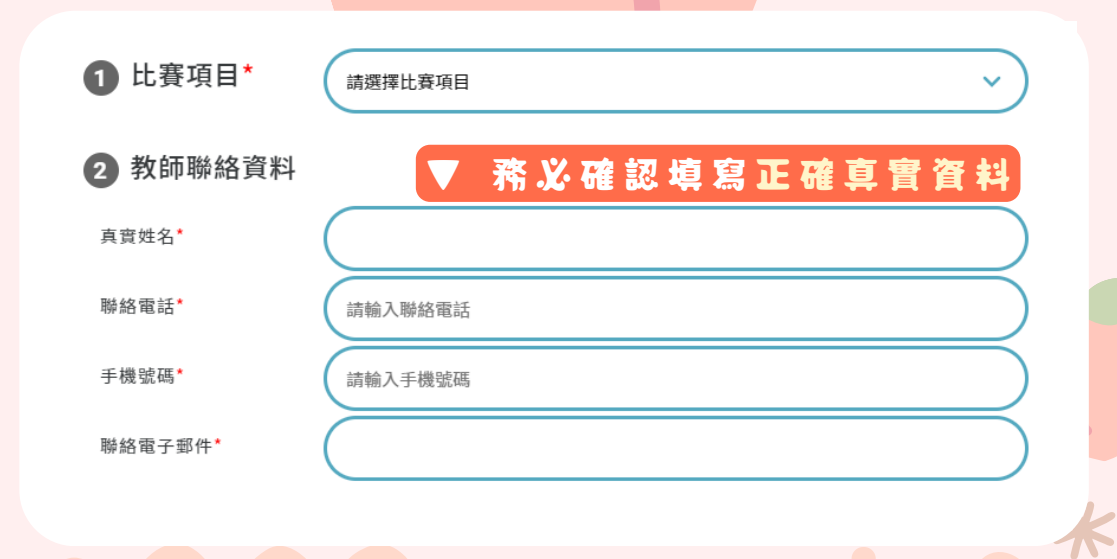

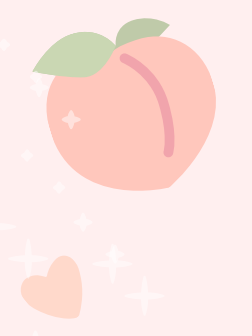

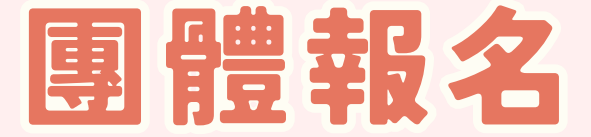

#### 大部分學校皆在選單中,請耐心查看! 若自行填入可能會導致資料不全,而失去資格

| 3 班級資料          |                        |             |                    |
|-----------------|------------------------|-------------|--------------------|
| 學校資訊*           | 請選擇縣市                  | ~) <b>~</b> |                    |
|                 | 請選擇學制                  | ~)          |                    |
|                 | 請選擇公立或私立               | ~)          |                    |
|                 | 請選擇學校名稱                | ~)          | 系統自動帶入             |
|                 | 學校地址                   |             | 學校資訊               |
|                 | 系統自動帶入                 |             |                    |
|                 | 學校型態<br>系統白動 <b></b> 高 |             |                    |
|                 |                        |             |                    |
| 就讀牛級*           | 請選擇年級                  | ~)          |                    |
| 功 <u>1</u> 万川 ~ | 例:二班,尚未分班請填寫「未知」       | ←務必以中文填寫    | 正確: 三班/乙班          |
|                 |                        | 並加上「班」      | 38 BM . C.A. / C./ |
|                 |                        |             |                    |
|                 |                        |             |                    |
|                 |                        |             |                    |
|                 |                        |             | *                  |
|                 |                        |             |                    |

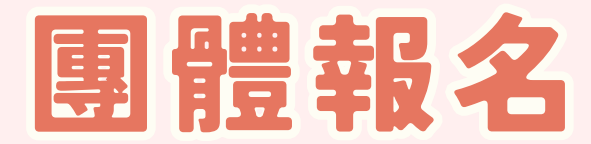

#### 務必確認資料正確,以免影響領獎資格~

|        |      | <b>4</b> 學生 | E清單 | 確認學生                             | 報 :<br>▼ | 名状態」      |             |            |    |   |   |   |
|--------|------|-------------|-----|----------------------------------|----------|-----------|-------------|------------|----|---|---|---|
|        |      | 學生編號        | 座號  | 註冊信箱                             | 報名狀態     | 學生真實姓名    | ←務          | <b>X</b> . | 確  | 認 | 填 | 寫 |
|        |      | 128         |     | 005@gmail.com                    | 未報名      | 005測試帳號   | Ŀ           | 確          | 真  | 實 | 姓 | 名 |
|        |      | 166         | 2   | 043@gmail.com                    | 未報名      | 043測試帳號   |             | 如          | 有  | 得 | 獎 | 將 |
|        |      | 265145      | 3   | 771cf38c5963999c70035fa14acd72f5 | 未報名      | 陳世耀       | <b>f</b> It |            | EU | 쾿 | 萸 | 祆 |
|        |      | 132         | 4   | 009@gmail.com                    | 未報名      | 009測試帳號   |             |            |    |   |   |   |
|        |      | 351676      | 5   | sharonkuo1818@gmail.com          | 未報名      | KuoSharon |             |            |    |   |   |   |
| *      | . 47 | 125         | 8   | 002@gmail.com                    | 未報名      | 002測試帳號   |             |            |    |   |   |   |
| Ŧ<br>是 |      | 正確          | 9   | 001@gmail.com                    | 未報名      | 001測試帳號   |             |            |    |   |   |   |
|        |      | 126         | 10  | 003@gmail.com                    | 未報名      | 003測試帳號   |             |            |    |   |   |   |

#### 請詳細閱讀以下説明並勾選同意

碲認

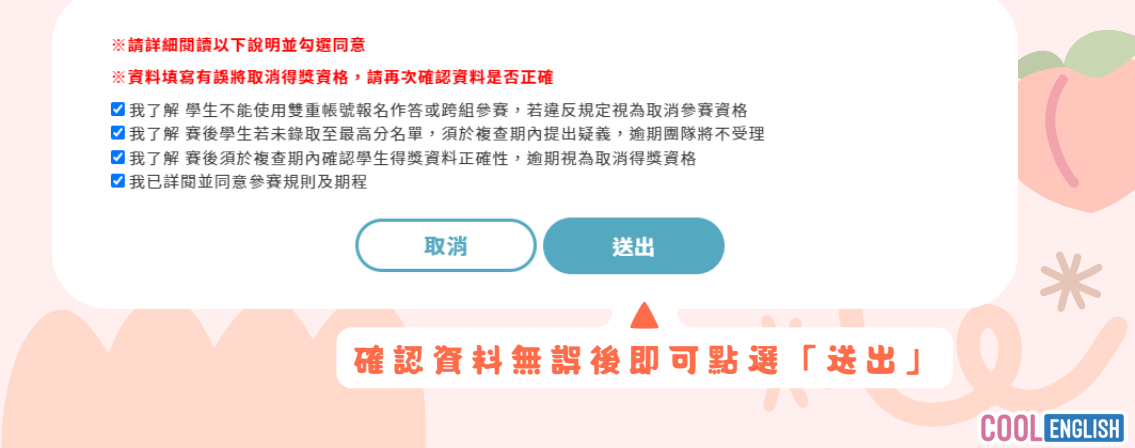

# 團體報名

#### 團體報名

| 桃園市專區                    | - 三年二班已完成團體報名<br>聯絡資料 | ← 已經成功完成<br>團體報名! |
|--------------------------|-----------------------|-------------------|
| 聯絡人:測試用                  |                       |                   |
| 聯絡電話:06 8888888          |                       |                   |
| 手機號碼:090000000           |                       |                   |
| 聯絡電子郵件:test001@gmail.com |                       |                   |
|                          | 學校資訊                  |                   |
| 地區:臺北市                   |                       |                   |
| 學籍:國小                    |                       |                   |
| 學校:[公立]台北市大同區延平國小        |                       |                   |
| 類型:一般                    |                       |                   |
| 學校地址:103台北市大同區昌吉街97號     |                       |                   |
| <b>就讀年級:</b> 三年級         |                       |                   |

班別:測試用

#### 團體報名學生清單

| 學生編號   | 座號 | 註冊信箱                             | 學生真實姓名    |
|--------|----|----------------------------------|-----------|
| 128    |    | 005@gmail.com                    | 005測試帳號   |
| 166    | 2  | 043@gmail.com                    | 王阿寬       |
| 265145 | 3  | 771cf38c5963999c70035fa14acd72f5 | 周妞妞       |
| 132    | 4  | 009@gmail.com                    | 蕭大衛       |
| 351676 | 5  | sharonkuo1818@gmail.com          | SharonKuo |
| 125    | 8  | 002@gmail.com                    | 002測試帳號   |
| 124    | 9  | 001@gmail.com                    | 001測試帳號   |
| 126    | 10 | 003@gmail.com                    | 陳小美       |

返回班級

修改資料

**COOL** ENGLISH

請點

←若資料有誤,

「修改資料」進行修改

# 如何查看學生成績

進入「班級管理」>「比賽紀録」>「比賽歷程」

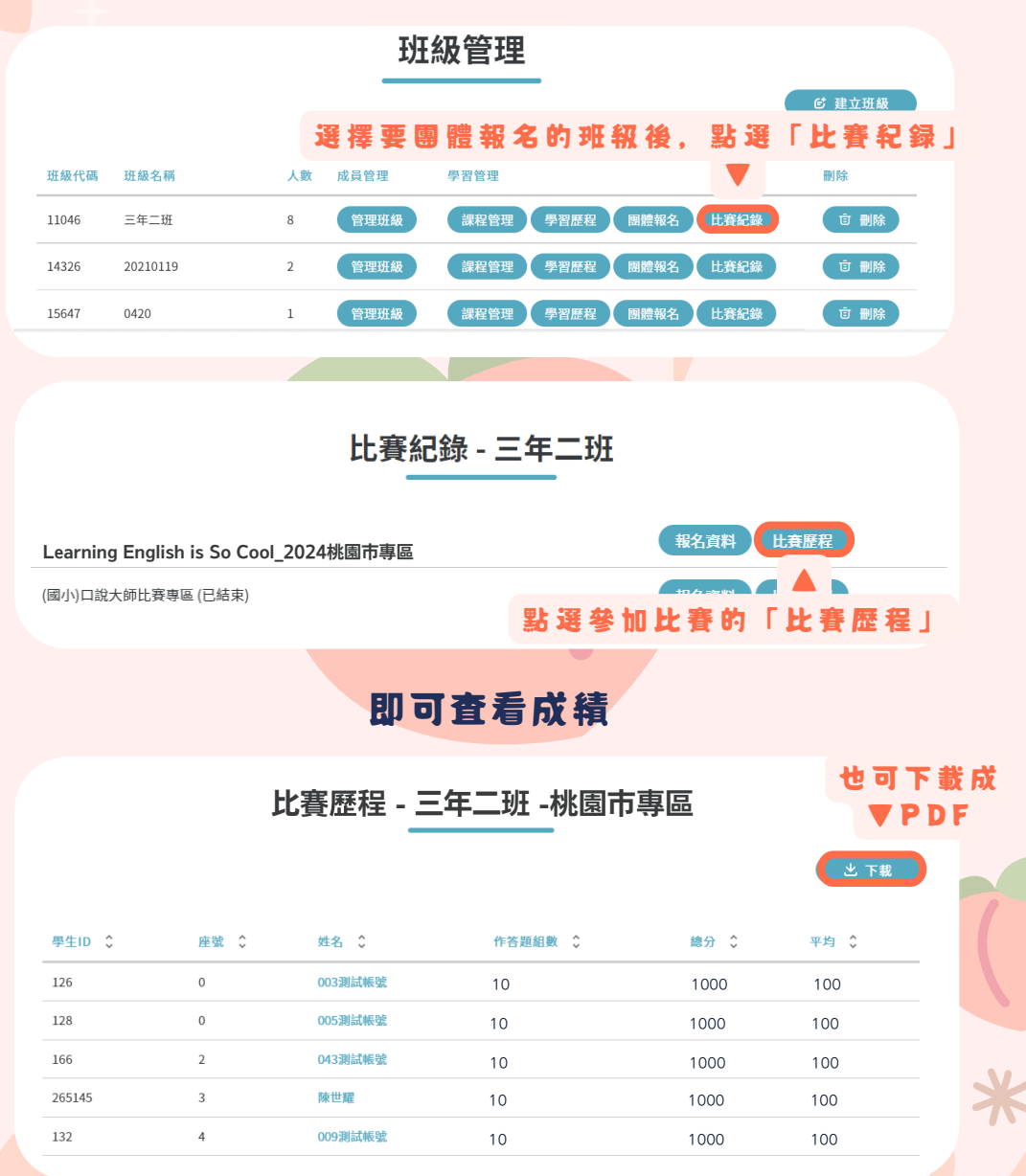

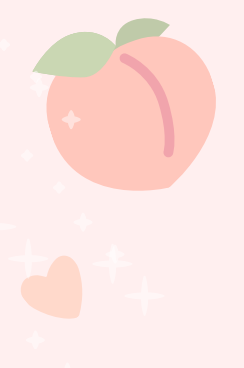

# **COOL** ENGLISH

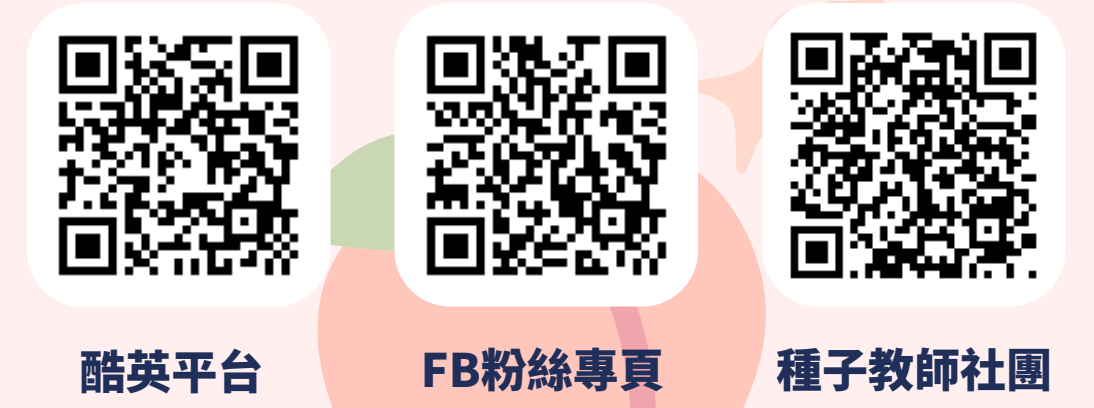

## 客服信箱:coolenglishhelp@gmail.com 客服專線:(02)8979-4155 周一至周五09:00-17:00,例假日與國定假日不開放